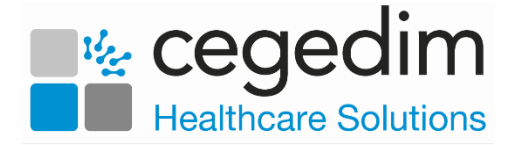

## **Reporting Overview**

**Reporting** for Shared Care allows organisations to monitor their appointments activity and provide valuable information to review the models of care provided.

The **Reporting** module provides a library of predefined queries to analyse activity against patient cohorts, hubs and organisations for the last 18 months:

| 11  |           |          |        |       |      |       | Sj     | /stems S | Suppor | inps2<br>t Access - D | )emo l | Feder  | ation |         |         |       |      | Select  | Patien | t   | Ck   | se Patier | t (      | 2     | Log Out |
|-----|-----------|----------|--------|-------|------|-------|--------|----------|--------|-----------------------|--------|--------|-------|---------|---------|-------|------|---------|--------|-----|------|-----------|----------|-------|---------|
| Vie | w Appoi   | ntments  | Rep    | orts  |      | F     | Cha    | oose     | Rep    | ort                   |        |        |       |         |         |       |      |         |        | Ex  | por  | t to      | CSV      | -     |         |
| F   | eport: A  | ppointme | nts b  | y Age | Band | s 🗸   |        |          |        | System:               | /ision | Com    | munit | / Appoi | ntments | s 🗸   |      |         |        |     |      |           |          | Exp   | ort     |
| N   | fonths:   | Ma       | y 2018 |       | +    |       | Selec  | t Ma     | onth   | Books:                |        | All Bo | oks   | \$      |         |       | Ref  | ine by  |        |     | То   | aale      | View     | -     |         |
|     |           |          |        |       |      |       | Monday |          |        | -                     |        |        |       |         | Tuesday | appo  | pint | ment l  | 000    | k   |      | W         | /ednesda | ly C  |         |
|     |           |          | 0-1    | 1-5   | 6-15 | 16-45 | 46-64  | 65-80    | 81+    | Unknown               | 0-1    | 1-5    | 6-15  | 16-45   | 46-64   | 65-80 | 81+  | Unknown | 0-1    | 1-5 | 6-15 | 16-45     | 46-64    | 65-80 | 81+     |
|     |           | Week 1   | 0      | 0     | 0    | 0     | 0      | 0        | 0      | 0                     | 0      | 0      | 0     | 0       | 0       | 0     | 0    | 0       | 0      | 0   | 0    | 0         | 0        | 0     | 0       |
|     | Mar. 2040 | Week 2   | 0      | 0     | 1    | 9     | 3      | 0        | 0      | 0                     | 0      | 0      | 0     | 3       | 0       | 0     | 0    | 0       | 0      | 0   | 2    | 4         | 1        | 0     | 2       |
|     | May-2018  | Week 3   | 0      | 0     | 0    | 0     | 0      | 0        | 0      | 0                     | 0      | 0      | 1     | 5       | 5       | 1     | 0    | 0       | 0      | 0   | 1    | 5         | 3        | 1     | 2       |
|     |           | Week 4   | 0      | 0     | 0    | 0     | 0      | 0        | 0      | 0                     | 0      | 0      | 0     | 7       | 6       | 5     | 0    | 0       | 0      | 0   | 0    | 0         | 0        | 0     | 0       |
|     |           |          |        |       |      |       |        |          |        | Se                    | crol   | l to   | see   | mo      | re 🕳    | -     |      |         |        |     |      |           |          |       |         |

The reports can also be exported to CSV.

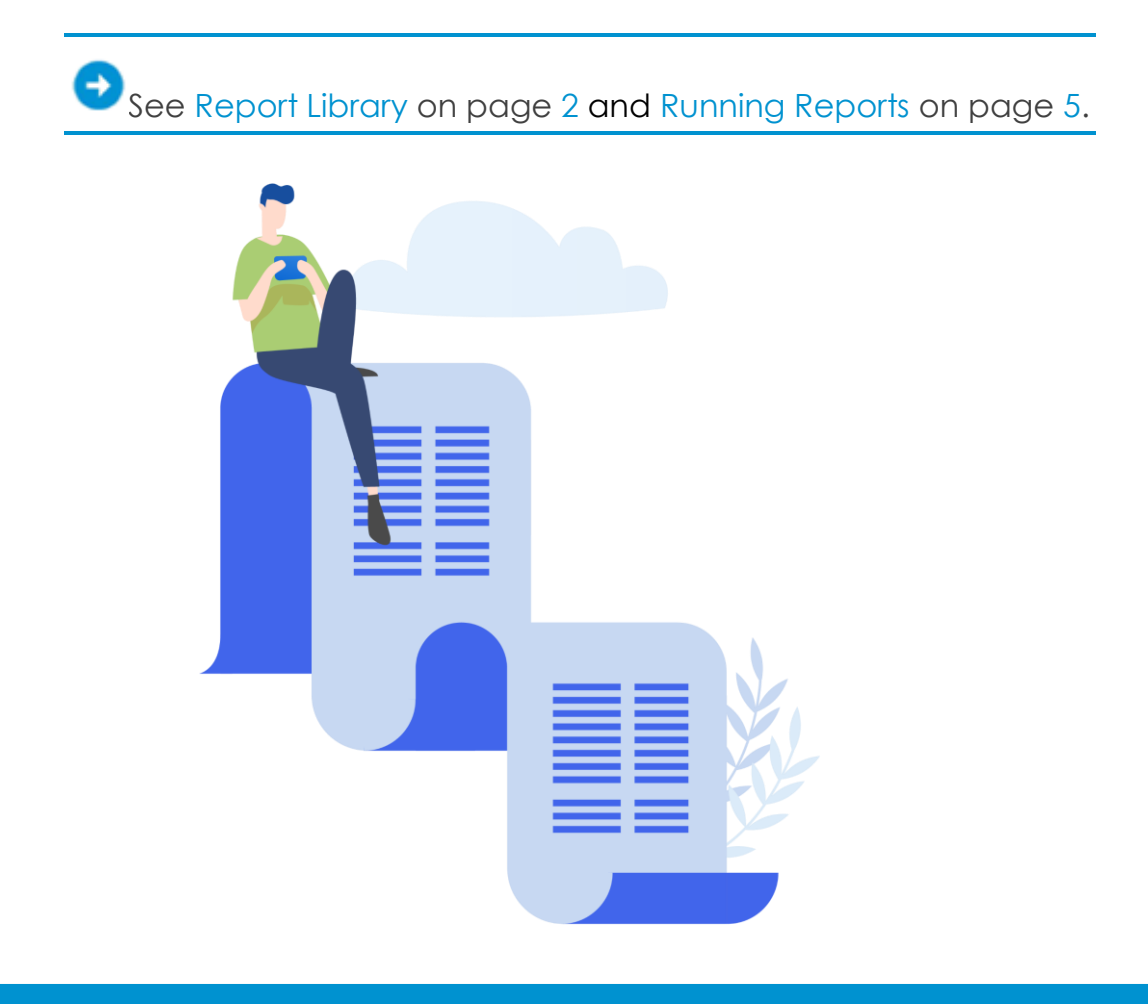

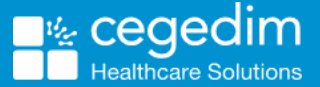

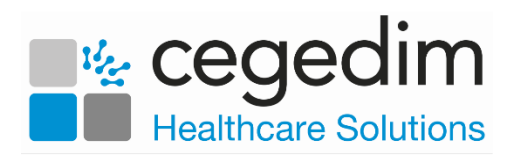

## **Report Library**

The predefined reports detail appointment activity by Day / Week / Month / Year.

The **Report Library** includes the following reports:

• Appointments By Patient Age Bands - Age groups: 0-1 / 1-5 / 6-15 / 16-45 / 46-64 / 65-80 / 81+ / Unknown:

| 4.   | ∎         |          |        |       |      |       | Sj     | /stems \$ | Suppor | inps2<br>t Access - D | )emo I | Feder  | ation  |         |         |       |     | Select  | Patient |     | Clo  | se Patien | t        | 2     | Log Out |
|------|-----------|----------|--------|-------|------|-------|--------|-----------|--------|-----------------------|--------|--------|--------|---------|---------|-------|-----|---------|---------|-----|------|-----------|----------|-------|---------|
| Viev | v Appoir  | ntments  | Repo   | orts  |      |       |        |           |        |                       |        |        |        |         |         |       |     |         |         |     |      |           |          |       |         |
| Re   | eport: Ap | ppointme | nts b  | y Age | Band | s 🗸   |        |           |        | System:               | /ision | Com    | munity | y Appoi | ntments | s 🗸   |     |         |         |     |      |           |          | Exp   | ort     |
| M    | onths: 🧧  | Ma       | y 2018 |       | 0    |       |        |           |        | Books:                |        | All Bo | oks    | •       |         |       |     |         |         |     |      |           |          |       |         |
|      |           |          |        |       |      |       | Monday |           |        |                       |        |        |        |         | Tuesday | ,     |     |         |         |     |      | w         | lednesda | iy    |         |
|      |           |          | 0-1    | 1-5   | 6-15 | 16-45 | 46-64  | 65-80     | 81+    | Unknown               | 0-1    | 1-5    | 6-15   | 16-45   | 46-64   | 65-80 | 81+ | Unknown | 0-1     | 1-5 | 6-15 | 16-45     | 46-64    | 65-80 | 81+     |
|      |           | Week 1   | 0      | 0     | 0    | 0     | 0      | 0         | 0      | 0                     | 0      | 0      | 0      | 0       | 0       | 0     | 0   | 0       | 0       | 0   | 0    | 0         | 0        | 0     | 0       |
|      | 2040      | Week 2   | 0      | 0     | 1    | 9     | 3      | 0         | 0      | 0                     | 0      | 0      | 0      | 3       | 0       | 0     | 0   | 0       | 0       | 0   | 2    | 4         | 1        | 0     | 2       |
|      | lay-2018  | Week 3   | 0      | 0     | 0    | 0     | 0      | 0         | 0      | 0                     | 0      | 0      | 1      | 5       | 5       | 1     | 0   | 0       | 0       | 0   | 1    | 5         | 3        | 1     | 2       |
|      |           | Week 4   | 0      | 0     | 0    | 0     | 0      | 0         | 0      | 0                     | 0      | 0      | 0      | 7       | 6       | 5     | 0   | 0       | 0       | 0   | 0    | 0         | 0        | 0     | 0       |
|      |           |          |        |       |      |       |        |           |        | Se                    | crol   | l to   | see    | mo      | re 🕳    | -     |     |         |         |     |      |           |          |       |         |

• Appointments By Patient Ethnicity - Ethnicity groups: White / Mixed / Asian / Black / Other / Unknown:

| ц.   |       |           |         |          |         |       | Sys   | stems Suppo | inps<br>ort Acces | <b>s2</b><br>ss - Dem | o Federa | ation    |         |         |       | Se    | lect Patier | nt      | Close | Patient | 2     | Log Out |
|------|-------|-----------|---------|----------|---------|-------|-------|-------------|-------------------|-----------------------|----------|----------|---------|---------|-------|-------|-------------|---------|-------|---------|-------|---------|
| View | Ар    | pointm    | ents R  | eports   |         |       |       |             |                   |                       |          |          |         |         |       |       |             |         |       |         |       |         |
| Re   | port: | Appo      | intment | s by Eth | nnicity | ~     |       |             | Syste             | m: Visio              | on Com   | munity / | Appoint | ments 🗸 |       |       |             |         |       |         | Exp   | port    |
| Mo   | nths  |           | May 2   | 018      | •       |       |       |             | Books             |                       | All Boo  | ks       | •       |         |       |       |             |         |       |         |       |         |
|      |       |           |         |          | м       | onday |       |             |                   |                       | Tu       | esday    |         |         |       |       | Wed         | Inesday |       |         |       |         |
|      |       |           | White   | Mixed    | Asian   | Black | Other | Unknown     | White             | Mixed                 | Asian    | Black    | Other   | Unknown | White | Mixed | Asian       | Black   | Other | Unknown | White | Mixed   |
|      |       | Week<br>1 | 0       | 0        | 0       | 0     | 0     | 0           | 0                 | 0                     | 0        | 0        | 0       | 0       | 0     | 0     | 0           | 0       | 0     | 0       | 0     | o       |
| м    | ay-   | Week<br>2 | 0       | 0        | 0       | 0     | 0     | 13          | 0                 | 0                     | 0        | 0        | 0       | 3       | 0     | 0     | 0           | 0       | 0     | 9       | 0     | o       |
| 20   | 18    | Week<br>3 | 0       | 0        | 0       | 0     | 0     | 0           | 0                 | 0                     | 0        | 0        | 0       | 12      | 0     | 0     | 0           | 0       | 0     | 12      | 0     | o       |
|      |       | Week<br>4 | 0       | 0        | 0       | 0     | 0     | 0           | 0                 | 0                     | 0        | 0        | 0       | 18      | 0     | 0     | 0           | 0       | 0     | 0       | 0     | o       |
|      |       |           |         |          |         |       |       |             |                   |                       |          |          |         |         |       |       |             |         |       |         |       |         |

• Appointments By Patient Sex - Groups: Male / Female / Unknown:

| 4.      | •         |         |           |         |      | Systems | in<br>Support Ac | n <b>ps2</b><br>cess - D | )emo Fed  | eration   |         |         |         | Sele | ect Patient | Clos    | e Patient |         | Log Out |
|---------|-----------|---------|-----------|---------|------|---------|------------------|--------------------------|-----------|-----------|---------|---------|---------|------|-------------|---------|-----------|---------|---------|
| View Ap | pointm    | ients R | eports    |         |      |         |                  |                          |           |           |         |         |         |      |             |         |           |         |         |
| Report  | : Appo    | intmen  | ts by Sex |         | ~    |         | Sys              | stem: 🛛                  | /ision Co | mmunity A | ppointr | nents 🗸 |         |      |             |         |           |         | Export  |
| Monar   | 5.        | May     | 2016      | •       |      |         | BU               | JK5.                     | All t     | DOOKS     | •       |         |         |      |             |         |           |         |         |
|         |           |         | Monda     | y       |      | Tuesda  | У                |                          | Wednes    | day       |         | Thursd  | ay      |      | Friday      | 1       |           | Saturda | Jy      |
|         |           | Male    | Female    | Unknown | Male | Female  | Unknown          | Male                     | Female    | Unknown   | Male    | Female  | Unknown | Male | Female      | Unknown | Male      | Female  | Unknown |
|         | Week<br>1 | 0       | 0         | 0       | 0    | 0       | 0                | 0                        | 0         | 0         | 8       | 9       | 0       | 1    | 0           | 0       | 0         | 0       | 0       |
| May-    | Week<br>2 | 7       | 6         | 0       | 2    | 1       | 0                | 2                        | 7         | 0         | 0       | 0       | 0       | 0    | 0           | 0       | 0         | 0       | 0       |
| 2018    | Week<br>3 | 0       | 0         | 0       | 6    | 6       | 0                | 6                        | 6         | 0         | 5       | 11      | 0       | 4    | 9           | 0       | 2         | 2       | O       |
|         | Week<br>4 | 0       | 0         | 0       | 6    | 12      | 0                | 0                        | 0         | 0         | 0       | 0       | 0       | 0    | 0           | 0       | 0         | 0       | o       |
|         |           |         |           |         |      |         |                  |                          |           |           |         |         |         |      |             |         |           |         |         |

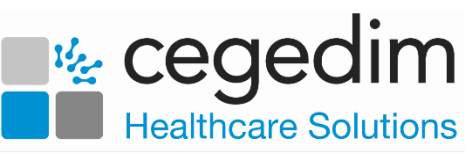

• Appointments by Type - Groups: Patient appointments / Special bookings:

| H.           | •                      |                         | Sy                     | stems Support /         | <b>inps2</b><br>Access - Demo F | ederation               |                        |                         | Select Patient         | Close Patient           | -   ?   - 4            | .og Out |
|--------------|------------------------|-------------------------|------------------------|-------------------------|---------------------------------|-------------------------|------------------------|-------------------------|------------------------|-------------------------|------------------------|---------|
| /iew Ap      | pointments R           | eports                  |                        | 9                       | vetem: Vision                   | Community An            | pointments v           |                         |                        |                         | Expo                   | rt      |
| Months       | S: May 2               | 2018 ÷                  |                        | В                       | ooks:                           | All Books               | *                      |                         |                        |                         | (                      |         |
|              |                        | We                      | ek 1                   |                         |                                 |                         | We                     | ek 2                    |                        |                         |                        |         |
|              | Thur                   | sday                    | Fri                    | day                     | Mor                             | nday                    | Tue                    | sday                    | Wedr                   | iesday                  | Tue                    | sday    |
|              | Normal<br>Appointments | Special<br>Appointments | Normal<br>Appointments | Special<br>Appointments | Normal<br>Appointments          | Special<br>Appointments | Normal<br>Appointments | Special<br>Appointments | Normal<br>Appointments | Special<br>Appointments | Normal<br>Appointments | App     |
| May-<br>2018 | 17                     | 1                       | 1                      | 0                       | 13                              | 0                       | 3                      | 0                       | 9                      | 0                       | 12                     |         |
|              |                        |                         |                        |                         |                                 |                         |                        |                         |                        |                         |                        |         |

 Appointment Trends - Appointments groups: Available / Scheduled / DNA

Slot counts display in hourly intervals from 09:00 to 21:00:

| ÷. 💽         |           |           |     | Sys       | tems Suppor | inps<br>t Acces | s2<br>ss - Demo F       | ederation |        |           |           | Sele | ct Patient | Close Pa  | tient |           | Log Out |
|--------------|-----------|-----------|-----|-----------|-------------|-----------------|-------------------------|-----------|--------|-----------|-----------|------|------------|-----------|-------|-----------|---------|
| View Appoint | monte Bo  |           |     |           |             |                 |                         |           |        |           |           |      |            |           |       |           |         |
| Report: Apr  | ments kej | rends     |     |           |             | Syster          | m <sup>.</sup> Vision ( | Community | Appoin | tments 🗸  |           |      |            |           |       | Exc       | ort     |
| Months:      | May 20    | 18 0      | )   | -         |             | Books           |                         | All Books | •      |           |           |      |            |           |       |           |         |
|              |           |           |     |           |             |                 |                         |           | _      |           |           |      |            |           |       |           |         |
|              |           |           |     |           |             |                 |                         |           |        |           |           |      |            |           |       |           |         |
|              |           |           |     |           |             |                 |                         |           |        |           |           |      |            |           |       |           |         |
|              |           |           |     |           |             |                 |                         |           |        |           | Week 1    |      |            |           |       |           |         |
|              |           | Tuesday   |     | W         | /ednesday   |                 |                         | Thursday  |        |           | Friday    |      |            | Saturday  |       |           | Sunda   |
|              | Available | Scheduled | DNA | Available | Scheduled   | DNA             | Available               | Scheduled | DNA    | Available | Scheduled | DNA  | Available  | Scheduled | DNA   | Available | Sched   |
| 09:00-10:00  | 0         | 0         | 0   | 0         | 0           | 0               | 0                       | 0         | 0      | 0         | 0         | 0    | 4          | 0         | 0     | 4         | 0       |
| 10:00-11:00  | 12        | 0         | 0   | 12        | 0           | 0               | 12                      | 6         | 6      | 12        | 1         | 1    | 26         | 0         | 0     | 20        | 0       |
| 11:00-12:00  | 0         | 0         | 0   | 0         | 0           | 0               | 0                       | 0         | 0      | 0         | 0         | 0    | 14         | 0         | 0     | 14        | 0       |
| 12:00-13:00  | 0         | 0         | 0   | 0         | 0           | 0               | 0                       | 0         | 0      | 0         | 0         | 0    | 10         | 0         | 0     | 10        | o       |
| 13:00-14:00  | 6         | 0         | 0   | 6         | 0           | 0               | 6                       | 1         | 0      | 6         | 0         | 0    | 12         | 0         | 0     | 18        | o       |
| 15:00-16:00  | 12        | 0         | 0   | 12        | 0           | 0               | 12                      | 11        | 3      | 12        | 0         | 0    | 12         | 0         | 0     | 12        | o       |
| 17:00-18:00  | 14        | 0         | 0   | 14        | 0           | 0               | 14                      | 0         | 0      | 14        | 0         | 0    | 14         | 0         | 0     | 14        | o       |
| 18:00-19:00  | 14        | 0         | 0   | 14        | 0           | 0               | 14                      | 0         | 0      | 14        | 0         | 0    | 14         | 0         | 0     | 14        | o       |
| 19:00-20:00  | 10        | 0         | 0   | 10        | 0           | 0               | 10                      | 0         | 0      | 10        | 0         | 0    | 10         | 0         | 0     | 10        | o       |
| 20:00-21:00  | 10        | 0         | 0   | 10        | 0           | 0               | 10                      | 0         | 0      | 10        | 0         | 0    | 10         | 0         | 0     | 10        | 0       |
|              |           |           |     |           |             |                 |                         |           |        |           |           |      |            |           |       |           |         |
| <            |           |           |     |           |             |                 |                         |           |        |           |           |      |            |           |       |           | >       |

• Average Waiting Time - Average in the Morning Session, Afternoon Session and Overall Daily Average:

| Ц.               |                |                      |                        |         | ę                 | δystems Sι         | ing<br>port Acce | es2<br>ess - Demo | Federatio     | 1          |                   |         | Select Patient | Close Patient | l 🕜 🗌 Log | Out |
|------------------|----------------|----------------------|------------------------|---------|-------------------|--------------------|------------------|-------------------|---------------|------------|-------------------|---------|----------------|---------------|-----------|-----|
| Viev<br>Re<br>Mo | port: Appoi    | intments<br>werage W | Reports<br>/aiting Tim | es<br>¢ | ×                 |                    | Syste            | em: Visio         | n Commu       | nity Appoi | ntments 🗸         | 2       |                |               | Export    |     |
|                  |                |                      | Tue                    | sday    | DM                | Wedn               | esday            |                   | Thur          | sday       | Fri               | day     |                |               |           |     |
|                  |                |                      | AM<br>Session          | Average | Clinic<br>(13:00) | Session<br>(15:00) | AM<br>Session    | Average           | AM<br>Session | Average    | Clinic<br>(13:00) | Average |                |               |           |     |
|                  |                | Week 2               |                        |         |                   |                    |                  |                   |               |            |                   |         |                |               |           |     |
|                  | April-<br>2018 | Week 3               |                        |         | 4h 20m            |                    |                  | 3h 15m            |               |            |                   |         |                |               |           |     |
|                  |                | Week 4               |                        |         |                   |                    |                  |                   |               |            |                   |         |                |               |           |     |
|                  |                |                      |                        |         |                   |                    |                  |                   |               |            |                   |         |                |               |           |     |

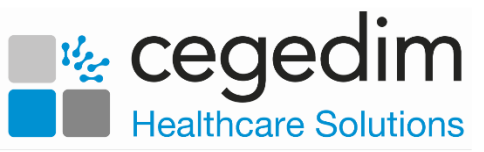

• **Registered Patients By Practice** - This report details appointments summarised by the patient's registered Practice Name, Number of Patients attending from the practice and the Percentage of patient appointments taken by that practice for the reporting month:

| H. 🔳                                |                                   |                                        |            | ;     | Systems S | inp<br>upport Acce | o <b>s2</b><br>ess - Demo Federation |
|-------------------------------------|-----------------------------------|----------------------------------------|------------|-------|-----------|--------------------|--------------------------------------|
| View Appo<br>Report: [<br>Months: ( | Dintments<br>Registered<br>3 Book | Reports<br>I Patients b<br>ss Selected | oy Practic | ev    |           | Syste<br>Book      | em: Vision Community Appointments    |
|                                     | 20                                | )17                                    |            | 20    | 18        |                    |                                      |
|                                     | Dece                              | ember                                  | Jan        | uary  | Feb       | ruary              |                                      |
|                                     | NO.                               | %                                      | NO.        | %     | NO.       | %                  |                                      |
| NHS<br>Vision<br>Test               | 72                                | 98.63                                  | 150        | 100.0 | 14        | 93.33              |                                      |
| Nuffield<br>Heath<br>Test           | 1                                 | 1.37                                   | 0          | 0.0   | 1         | 6.67               |                                      |
|                                     |                                   |                                        |            |       |           |                    |                                      |

**Note** - The database updates at approx 1 am daily, and the reports are up to date as of close of business yesterday.

See Running Reports on page 5.

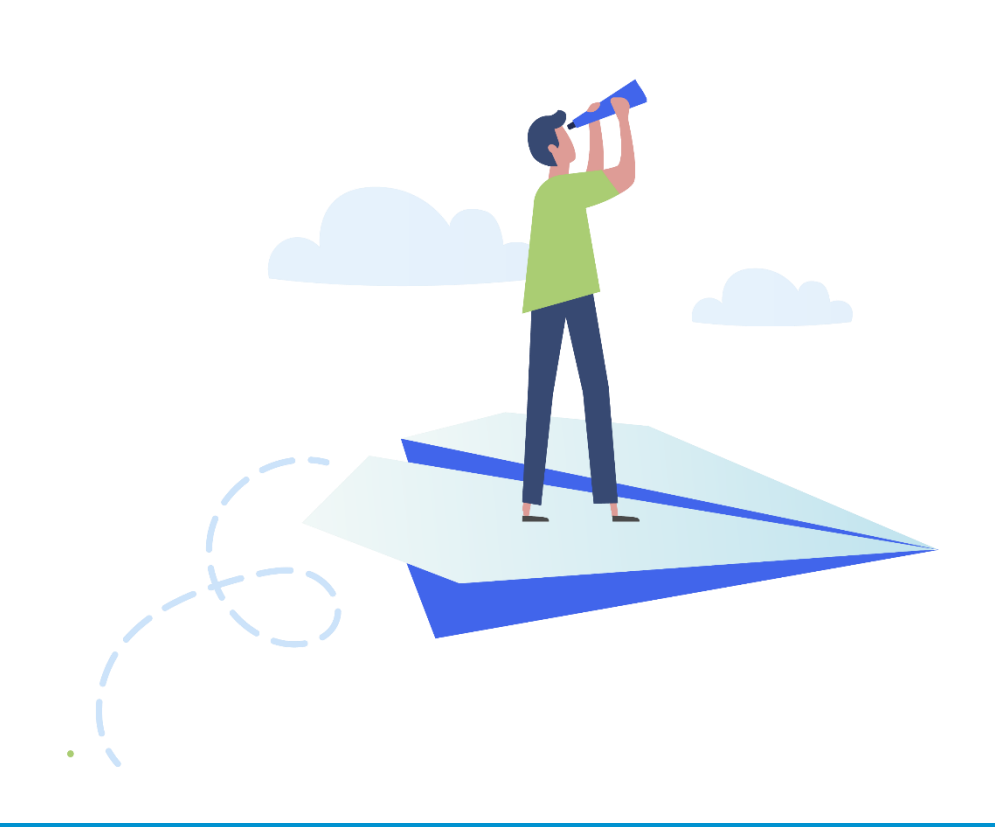

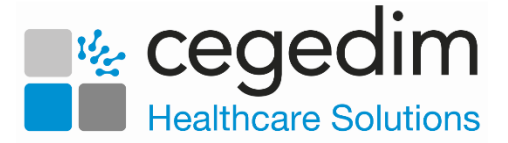

## **Running Reports**

**Note** - Reports are generated at approximately 1 am daily, and include data as of close of business the previous day.

1. Log onto Clinical Portal using the **Systems Support** role.

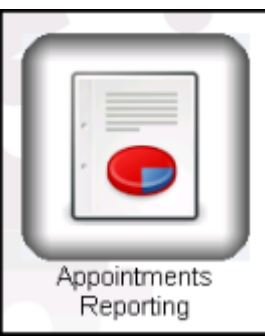

- 2. Select Appointments Reporting
- 3. The **View Appointments Reports** screen displays, select the **Report** required from the drop down list:

| ← → C ()h      | nttps://vision360.inps.gpsoc.nhs.uk/clinical-portal/?ccg_id=                                                      |
|----------------|----------------------------------------------------------------------------------------------------|
| ÷.             | julia.wilson@inps.co.uk<br>Systems Support Access - NHS Vision Test Close Patient ? Close Patient ? Close Patient |
| View Appointme | ents Reports Select Report                                                                                        |
| Report:        | System: NHS Vision Test Appointments *                                                                            |
| Months:        | May 2018 + Books: All Books +                                                                                     |
|                | Select time period Select books                                                                                   |

Reports available:

- Appointments by Age Bands
- Appointments by Ethnicity
- Appointments by Sex
- Appointments by Type
- Appointment Trends
- Average Waiting Times
- Registered Patients by Practice

See Report Library on page 2 for details.

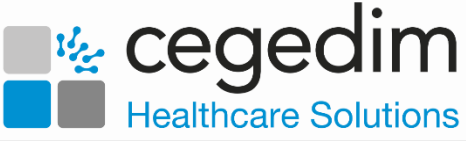

4. Select the **Months** you wish to report on from the drop down list, scroll down to access the full list.

The default is the current month, and you can report on up to 18 months, using **Check all** quickly selects all months:

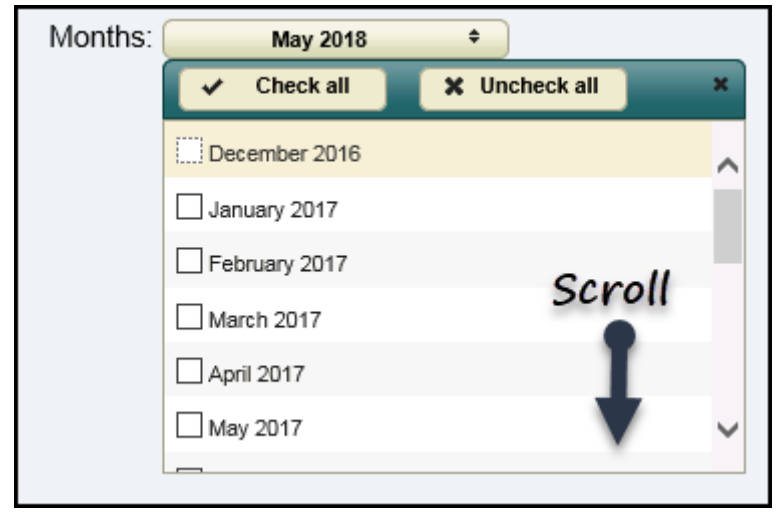

- 5. Use the **System** drop down to choose the appropriate organisation. This option is greyed out if only one organisation is available.
- 6. The report defaults to **All Books**, if required choose the drop down to refine the selection, the output updates as the settings change.
- 7. The report displays:

| Ц.          | •      |                     |        |               |      |       | Sy     | /stems \$ | Suppor | inps2<br>t Access - D | )emo   | Feder  | ation  |         |         |       |     | Select  | Patien | t   | Clo  | ose Patier | nt 🛛     | 2     | Log O |
|-------------|--------|---------------------|--------|---------------|------|-------|--------|-----------|--------|-----------------------|--------|--------|--------|---------|---------|-------|-----|---------|--------|-----|------|------------|----------|-------|-------|
| View<br>Rep | Appoir | ntments<br>ppointme | Repo   | orts<br>y Age | Band | s 🗸   | I      |           |        | System:               | /ision | Corr   | munity | / Appoi | ntments | 5 ¥   |     |         |        |     |      |            |          | Exp   | ort   |
| Mor         | nths:  | Ma                  | y 2018 |               | •    |       |        |           |        | Books:                |        | All Bo | oks    | ٥       |         |       |     |         |        |     |      |            |          |       |       |
|             |        |                     |        |               |      |       | Monday |           |        |                       |        |        |        |         | Tuesday |       |     |         |        |     |      | W          | /ednesda | ay    |       |
|             |        |                     | 0-1    | 1-5           | 6-15 | 16-45 | 46-64  | 65-80     | 81+    | Unknown               | 0-1    | 1-5    | 6-15   | 16-45   | 46-64   | 65-80 | 81+ | Unknown | 0-1    | 1-5 | 6-15 | 16-45      | 46-64    | 65-80 | 81+   |
|             |        | Week 1              | 0      | 0             | 0    | 0     | 0      | 0         | 0      | 0                     | 0      | 0      | 0      | 0       | 0       | 0     | 0   | 0       | 0      | 0   | 0    | 0          | 0        | 0     | 0     |
|             |        | Week 2              | 0      | 0             | 1    | 9     | 3      | 0         | 0      | 0                     | 0      | 0      | 0      | 3       | 0       | 0     | 0   | 0       | 0      | 0   | 2    | 4          | 1        | 0     | 2     |
| Ma          | y-2018 | Week 3              | 0      | 0             | 0    | 0     | 0      | 0         | 0      | 0                     | 0      | 0      | 1      | 5       | 5       | 1     | 0   | 0       | 0      | 0   | 1    | 5          | 3        | 1     | 2     |
|             |        | Week 4              | 0      | 0             | 0    | 0     | 0      | 0         | 0      | 0                     | 0      | 0      | 0      | 7       | 6       | 5     | 0   | 0       | 0      | 0   | 0    | 0          | 0        | 0     | 0     |
|             |        |                     |        |               |      |       |        |           |        | Se                    | crol   | l to   | see    | mo      | re 🌑    | -     |     |         |        |     |      |            |          |       |       |

- To change the report view, select Toggle
- Choose **Export** to output the report to CSV.

See Reporting Overview on page 1 and Report Library on page 2 for details.